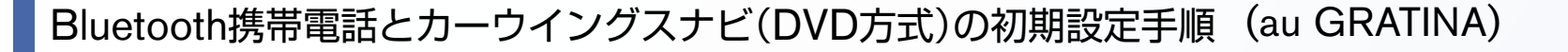

## A. ナビゲーションの設定

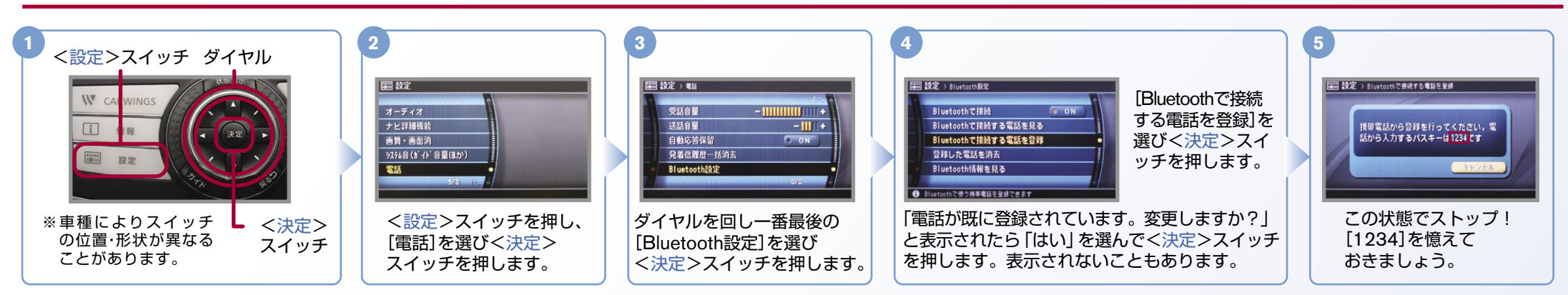

# B. 携帯電話の登録 ※携帯電話を車内に持ち込んで登録を行ってください。 Bluetoothはオフの状態で登録を開始してください。 ※機種によって、携帯電話画面、ボタン形状は実際と異なる場合があります。

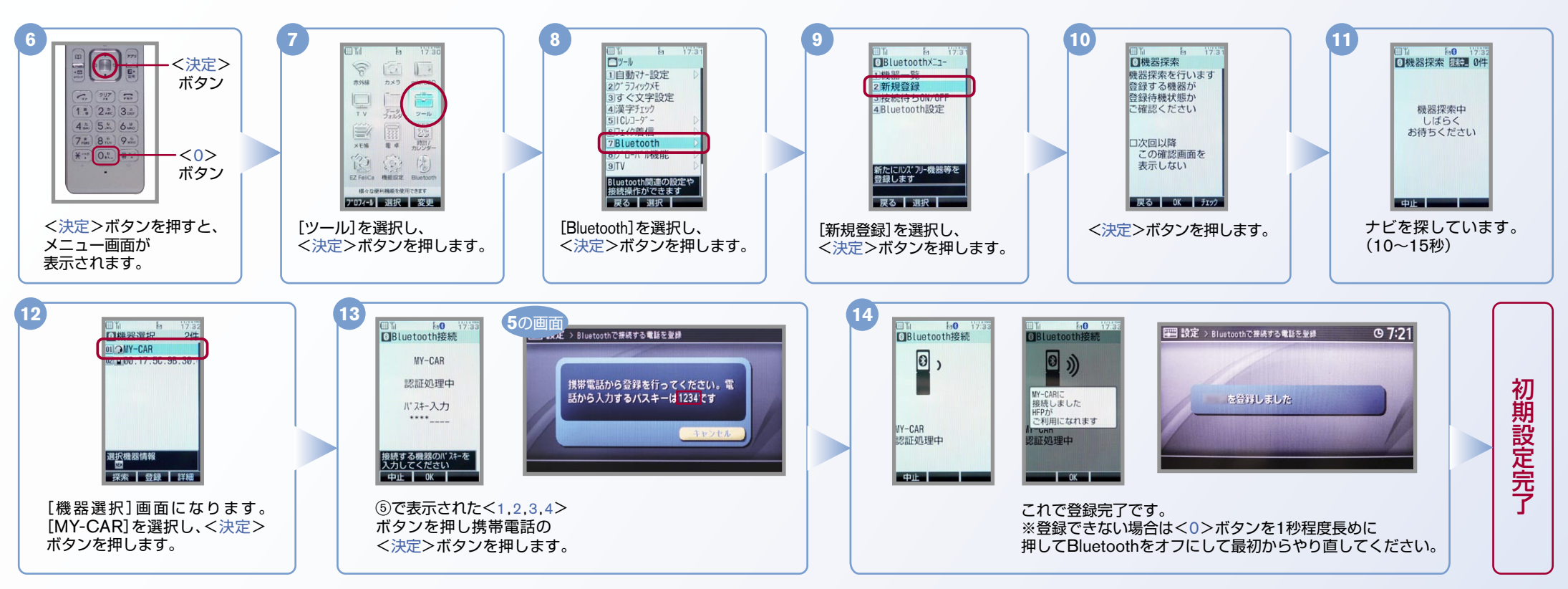

AX0-DVD-GF

NissanConnect

No.2

CARVINGS エンジン始動前にBluetoothを「オン」にしておくとナビと携帯電話がすぐにBluetoothでつながります。(BluetoothのOnの方法は"D"をご覧ください。) レンジン始動後にBluetoothを「オン」にした場合は、ステアリングの GC スイッチを2秒程度長く押すと、すぐにBluetoothでつながります。 C. 電話帳転送設定 (低てを押さずにいても30秒程度でつながります。) 2 3 5 <選択>スイッチ 122 設定 221 設定 > 電話 副設定 > ハンスフリー電話場 ||||| 設定 > #証毎号入力 **9** 4:16 **G 4:16** 0 4:16 **W** CARWINGS オーディオ 原始ダイヤル登録・編集 ハンズフリー電話帳 携帯メモリー括読出し バスキーの人力が必要な場合は1234を人 力してくたさい 画質・画面油 着信音量 +111111 メモリ肉啓一括頂法 i 情報 + 電話 設定 [電話]を選択しく決定> [ハンズフリー電話帳]を選択し [携帯メモリー括読出し]を選択し<決 これでナビゲーションが待機状態になりますの <決定>スイッチ <設定>スイッチ スイッチを押します。 <決定>スイッチを押します。 定>スイッチを押します。 で携帯電話の操作に移ります。 <設定>スイッチを押します。 10 9 8 Bluetooth送信 ロアト・レス帳 1 アドレス帳を 1件送信しますか? 件送信 送信したい [Bluetooth送信]を [1件送信]を選択し [YES]を選択し 車翼一郎 件送信の場合 412345678901 1 VES アドレスを選択し 選択し<決定> <決定>ボタンを <決定>ボタンを #00:5%-7 設定なし GPS情報なし x-1.添付 <×ニュー> ->ョンメール添付 ボタンを押します。 押します。 押します。 247 -ボタンを押します。 アドレス帳 亦外線达信 Bluetooth送信 ハ"タバ登録 1件削除 <アドレス帳>ボタンを 編集 選択 メニュー 選択 閉じる 戻る選択 押すと右の画面が出ます。 戻る 0K 6 8 9 10 Bluetooth送信 Bluetooth送信 かさた 全件送信の場合 携帯電話の **東國一部** E+ [全件送信]を選択し アドレス帳 [Bluetooth送信]を 2 全件送信 暗証番号を入力し **東翼九郎** 一覧を表示して 選択し<決定> <決定>ボタンを <決定>ボタンを 車翼五郎 <×=1-> ボタンを押します。 072No.3 押します。 押します。 247 -ベ9メモ豊録 アドレス帳設定 ゲルーブ設定 文字サイズ変更 削除 シークレット一時設定 車翼三郎 ボタンを押します。 ......... ※暗証番号を設定 アドレス帳 車翼七郎 していない場合は <アドレス帳>ボタンを [1234]を入力します。 検索 詳細 メニー 押すと右の画面が出ます。 SHIR MUS 戻る 選択 戻る 0K 12 □機器一覧 14 **Bluetooth**接続 Bluetooth送信 Bluetooth送信 1件送信の場合 01 MY-CAR [MY-CAR]を選択し Ð 0 )) 0 アドレス帳送信後、 0 \_ 電 [アドレス帳を1件送信しました] <決定>ボタンを 221 設定 ス帳を と表示されます。 話 押します。 MY-CARIC 接続しました けました アドレス帳送信中 IY-CARIE (1件) -CARIC (1件) 帳 接続中 其択機器情報 転 152PUN022 探索 接続 X13do it de la companya de la companya de la companya de la companya de la companya de la companya de la companya de la OK I OK I 送設定完 12 13 11 携帯メモリの読み出しが 回日 HO N DBluetooth接続 回到 h0 []Bluetooth送信 uetooth送信 □全件送信 回機器一覧 全件送信の場合 0 ----終了されると、これで登 3 Ð 0 )) アドレス帳を 全件送信しますか? MY-CAR [YES]を選択し [MY-CAR]を選択し 録完了です。 (画像データは 送信できません) <決定>ボタンを <決定>ボタンを押し 全件 送信しました WY-CARIC 接続しました 7ト"レス板送信中 押します。 7 ます。 (全件) Y-CARI (全件) dult dult . HEPDUNGED 探索 投続 Xi-RA (K アドレス帳送信後[アドレス帳を全件送信しました]と表示されます。

NissanConnect

NissanConnect

### D. Bluetoothの On/Off の方法

※この手順は初期設定時には必要ありません。

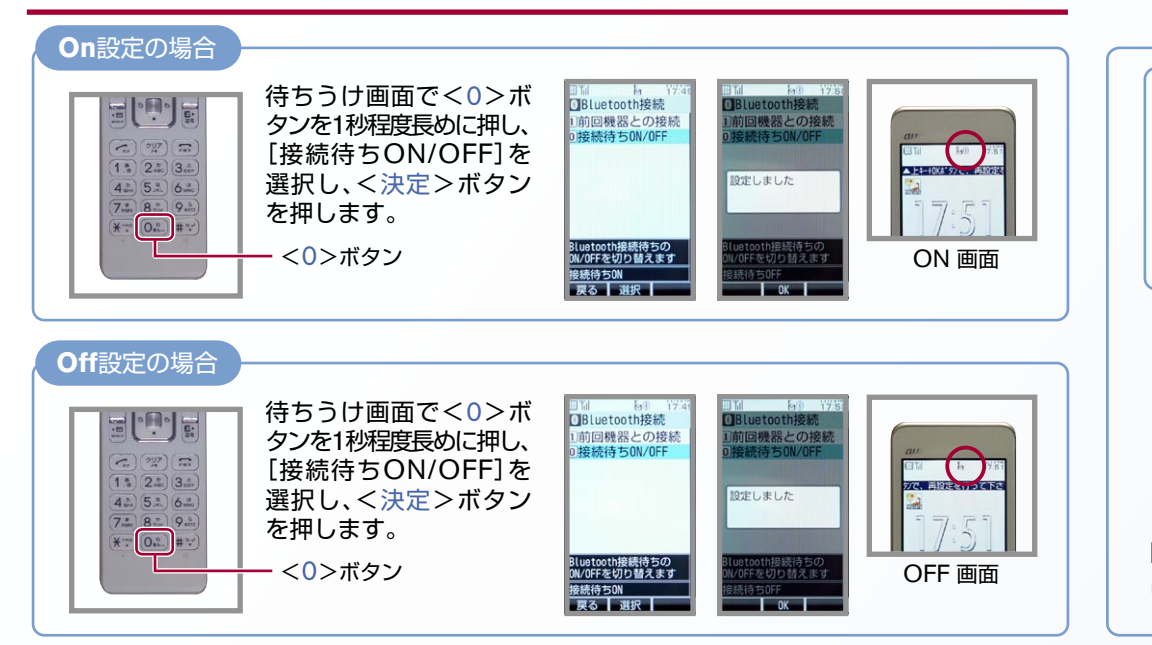

Bluetoothが「On」になっていることを確認します。 OFFになっている場合は、[B.携帯電話の登録] 又は [D.BluetoothのOn/Offの方法] を参照しOnにしてください。

Bluetoothが「オン」になっていれば、携帯電話をバッグやポケットに入れたまま、クルマ に乗り込むだけでハンズフリー通話をご利用になれます。

どうやって使うの? -

こんなとき、どうするの?-

#### クルマが替わったら?

「Bluetooth携帯電話とナビゲーションの初期設定手順」をもう一度行います。

Bluetooth携帯電話が替わったら?

「Bluetooth携帯電話とナビゲーションの初期設定手順」をもう一度行います。 携帯端末の登録ができなかった またはBluetooth接続できなかったら? Bluetooth携帯端末とナビゲーションの登録情報を削除し、「Bluetooth 携帯端末とナビゲーションの初期登録手順」をもう一度行います。 「電話を前席付近に置いてください」とアナウンスされたら? Bluetoothが「オン」になっていることを確認し CO スイッチを2秒程度長めに

Bluetoothか」オン」になっていることを確認し、このスイッチを2秒程度長 押してください。すぐにBluetoothでつながります。

## 「電話を接続してください」と表示されたら?

Bluetoothが「オン」になっていることを確認してください。「オン」になっていたら

● スイッチを2秒程度長めに押してください。

それでもつながらなければBluetoothを「オフ」にして

もう一度A.ナビゲーションの設定の①から

はじめてください。

(Bluetoothのオン・オフの方法はD.Bluetoothの On/Offの方法をご覧ください。)

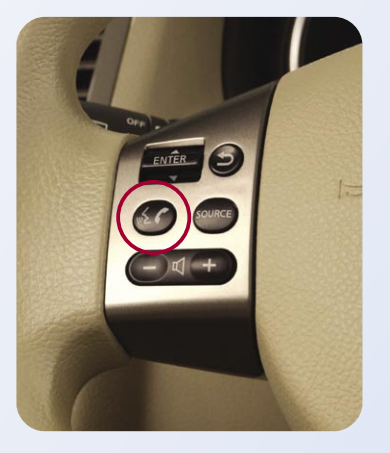